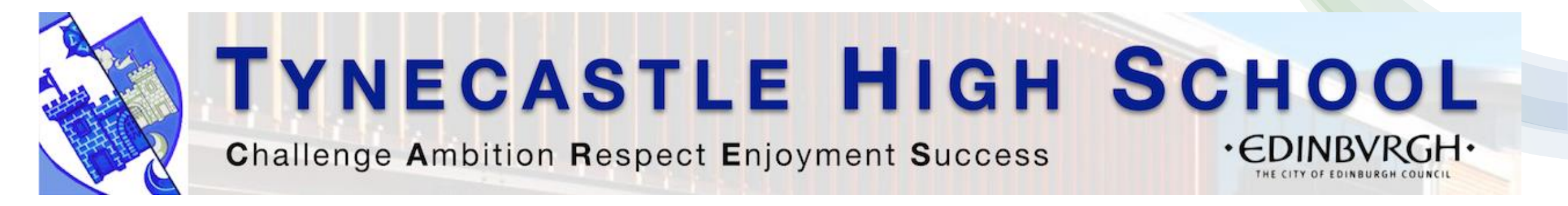

#### Accessing Glow via Edge on iPad Registering for e-Sgoil Easter Study Webinars

#### Contents: Accessing Glow via Edge In this tutorial, you will

- 1 7 <u>Open Edge & change Search Engine settings 1<sup>st</sup> time only</u>
- <sup>8</sup> <sup>11</sup> Add Glow account & Sign in via the Edge app on your iPad
- 12-13Access the Glow home page
- 13 15 <u>Navigate to the e-Sgoil resources</u>
- 16 17 Access the Easter Study support resources
- 18-19Sign up to Webinars

20

<u>Quick Links – copy & paste into Edge when signed into your Glow account</u>

#### Microsoft Edge

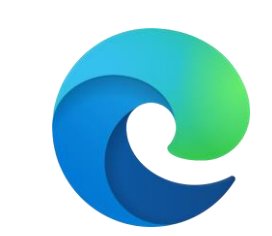

Use the Self Serve app to search & install Edge if it is not already on your iPad

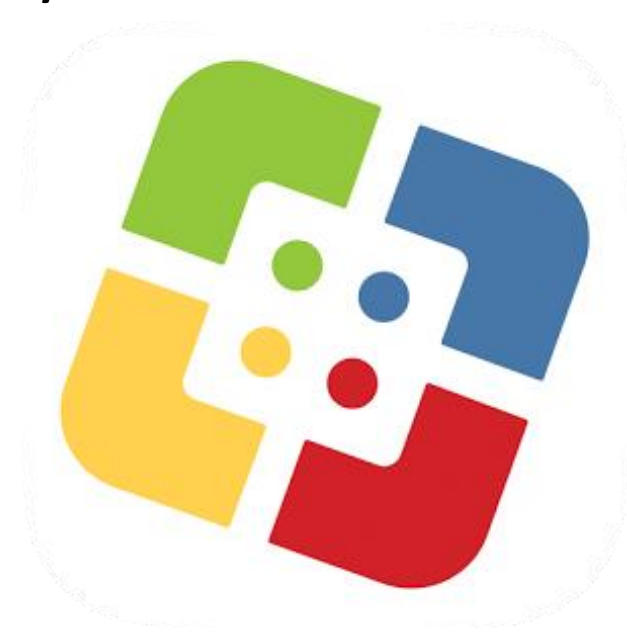

Got Edge? Tap here

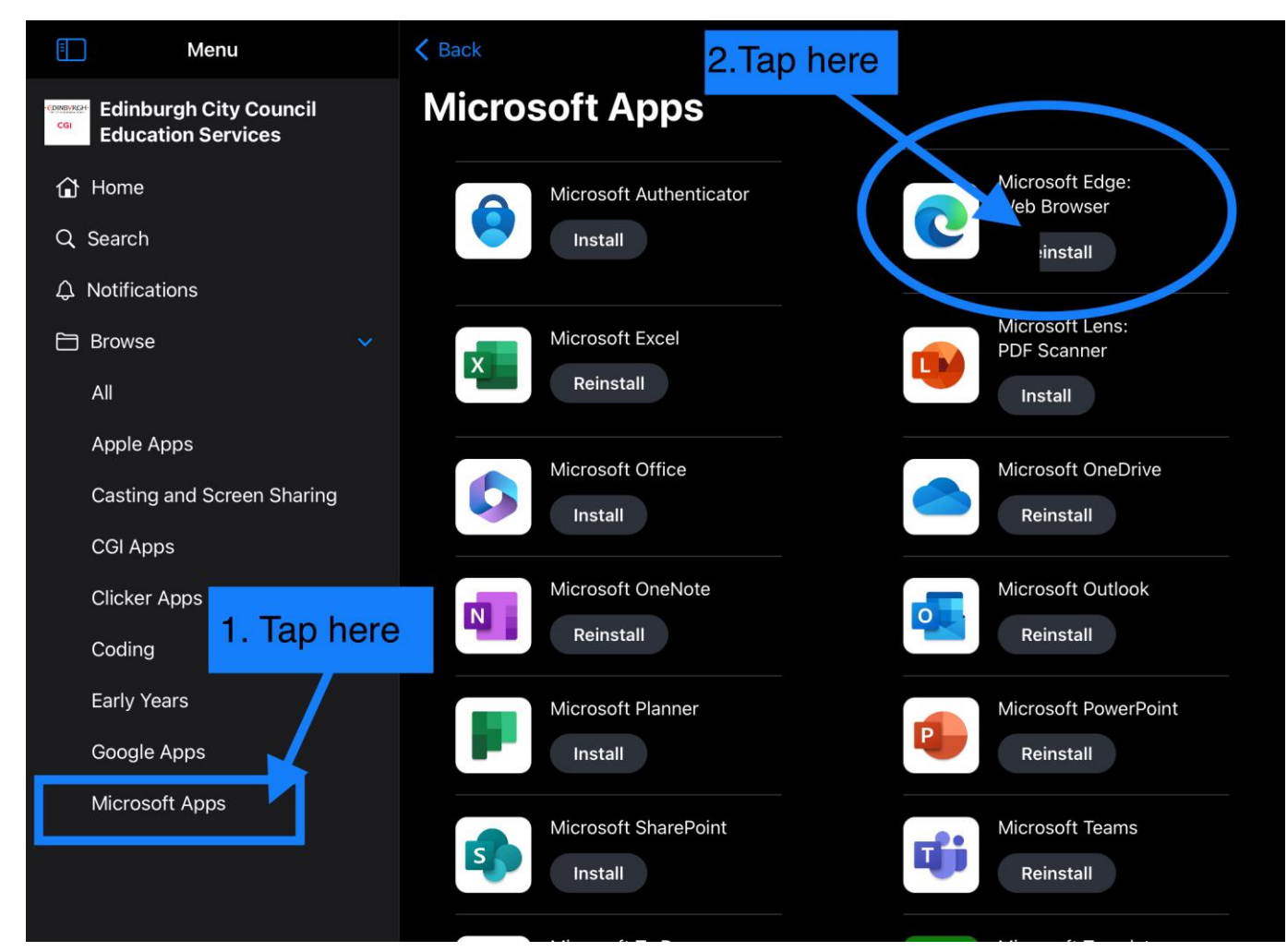

Search for Edge on your iPad

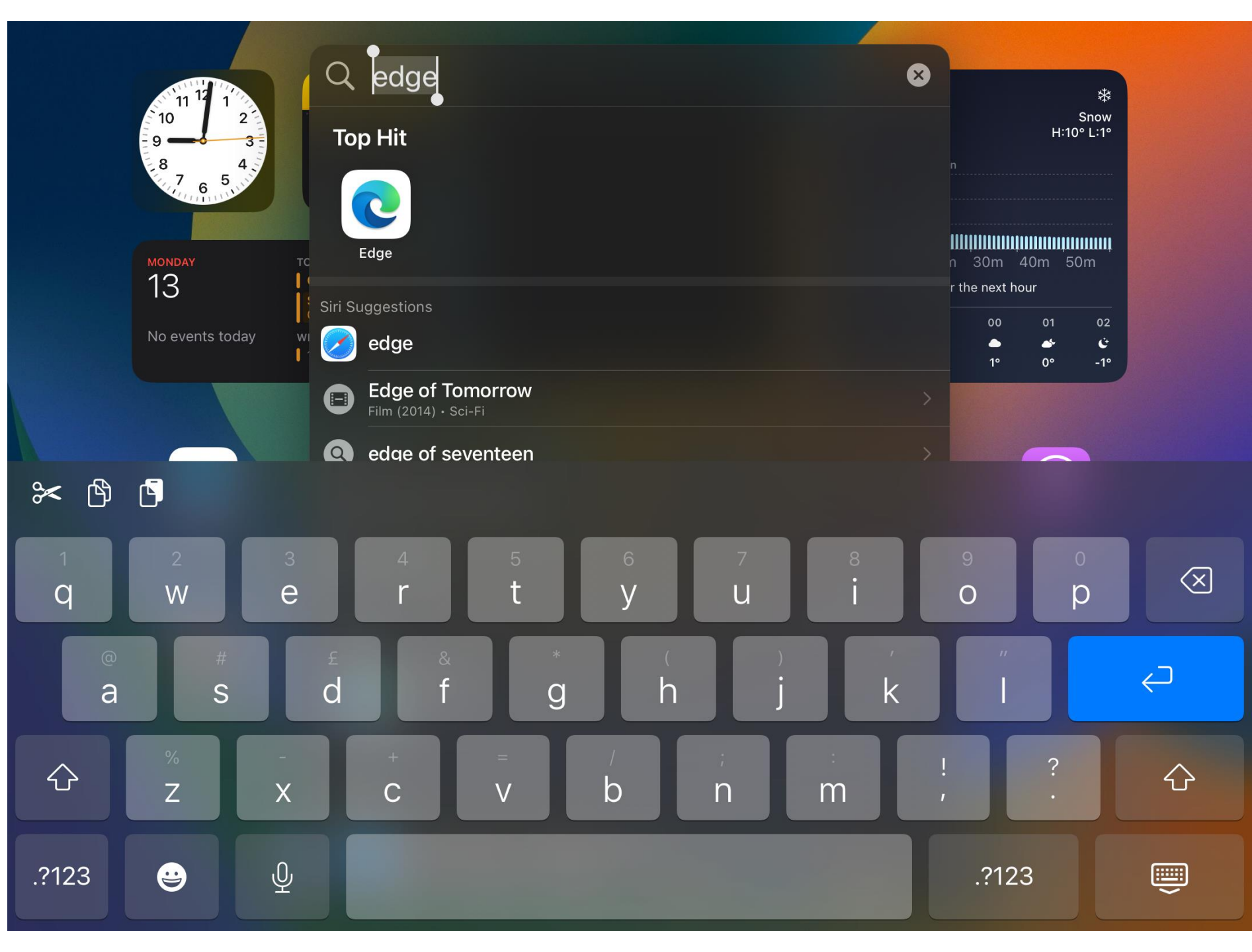

#### Open a new tab

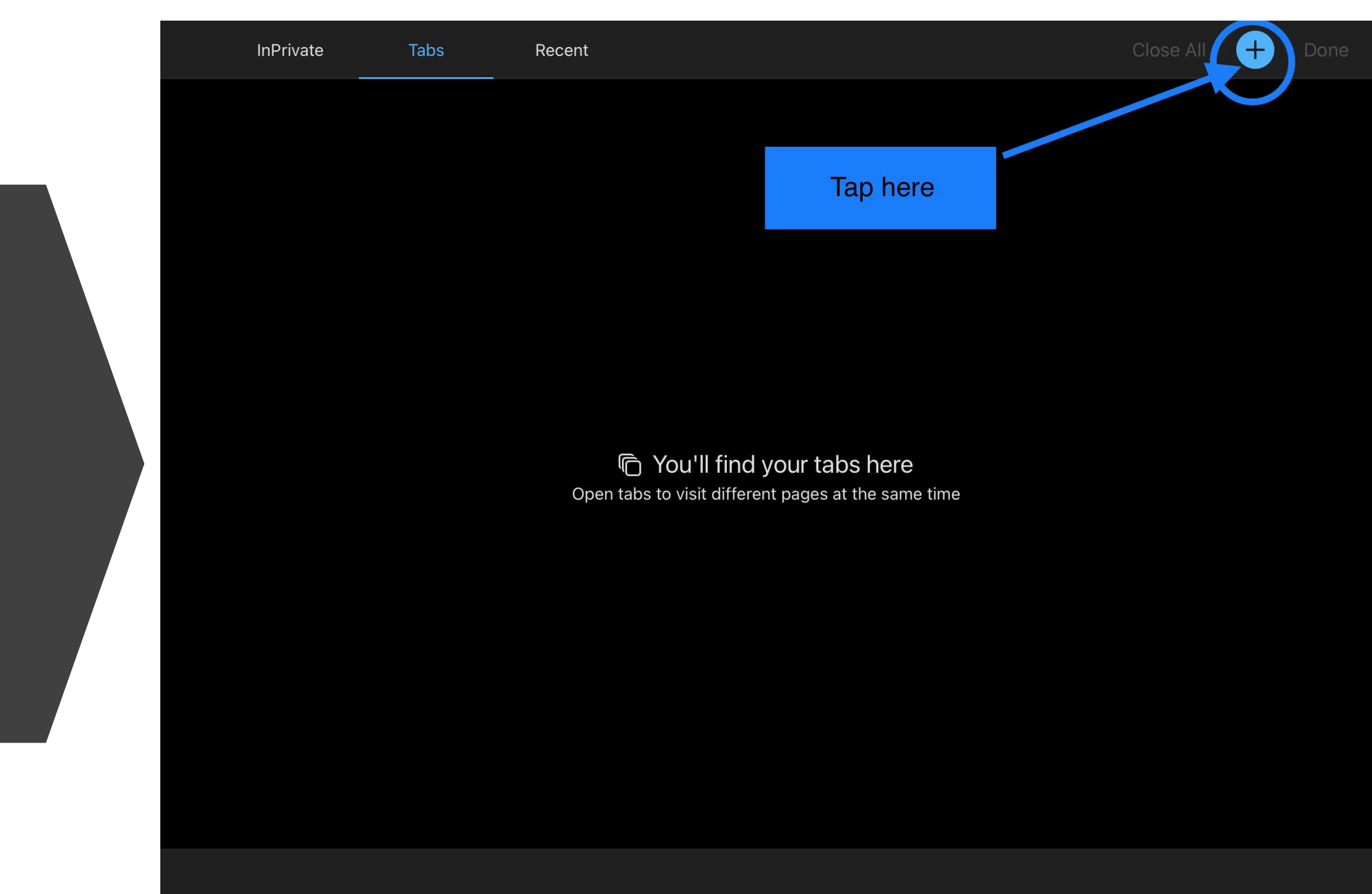

Tap the ellipsis ... to change the settings

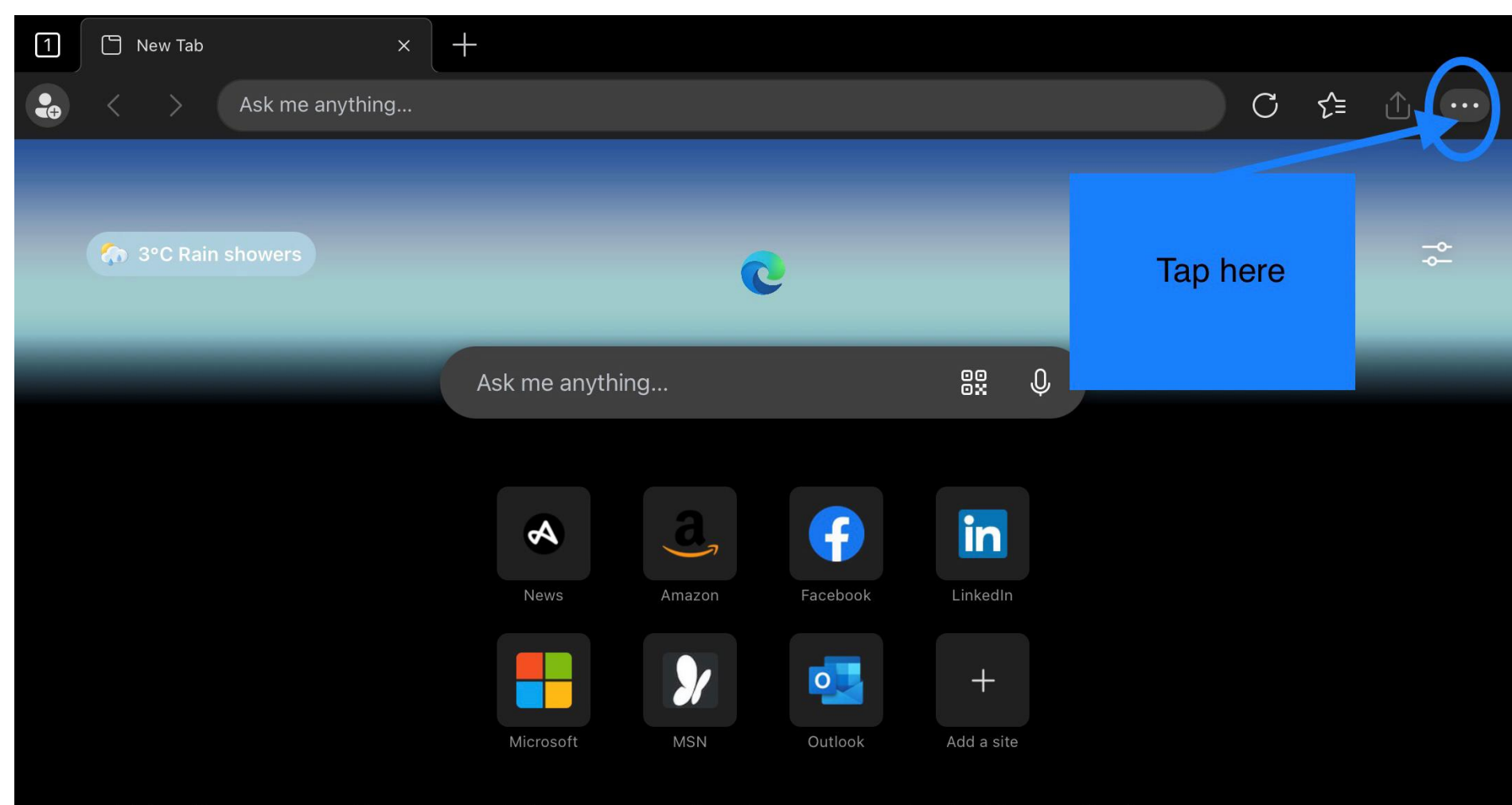

Personalise

(i) This site uses cookies for analytics, personalized content and ads. By continuing to browse this site, you agree to this use.

My Feed

Learn more

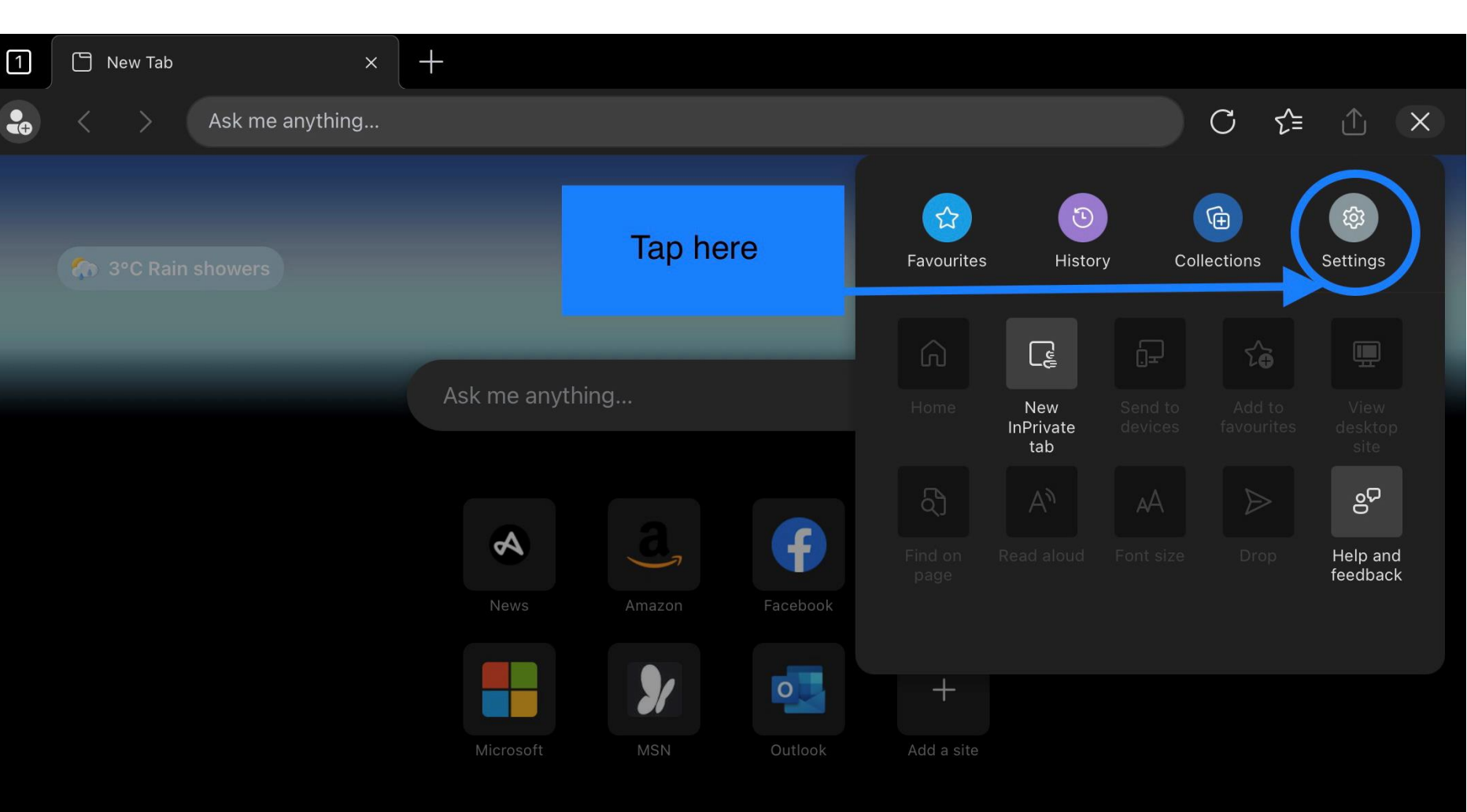

(i) This site uses cookies for analytics, personalized content and ads. By continuing to browse this site, you agree to this use.

Learn more

My Feed Personalise

#### Tap general

5

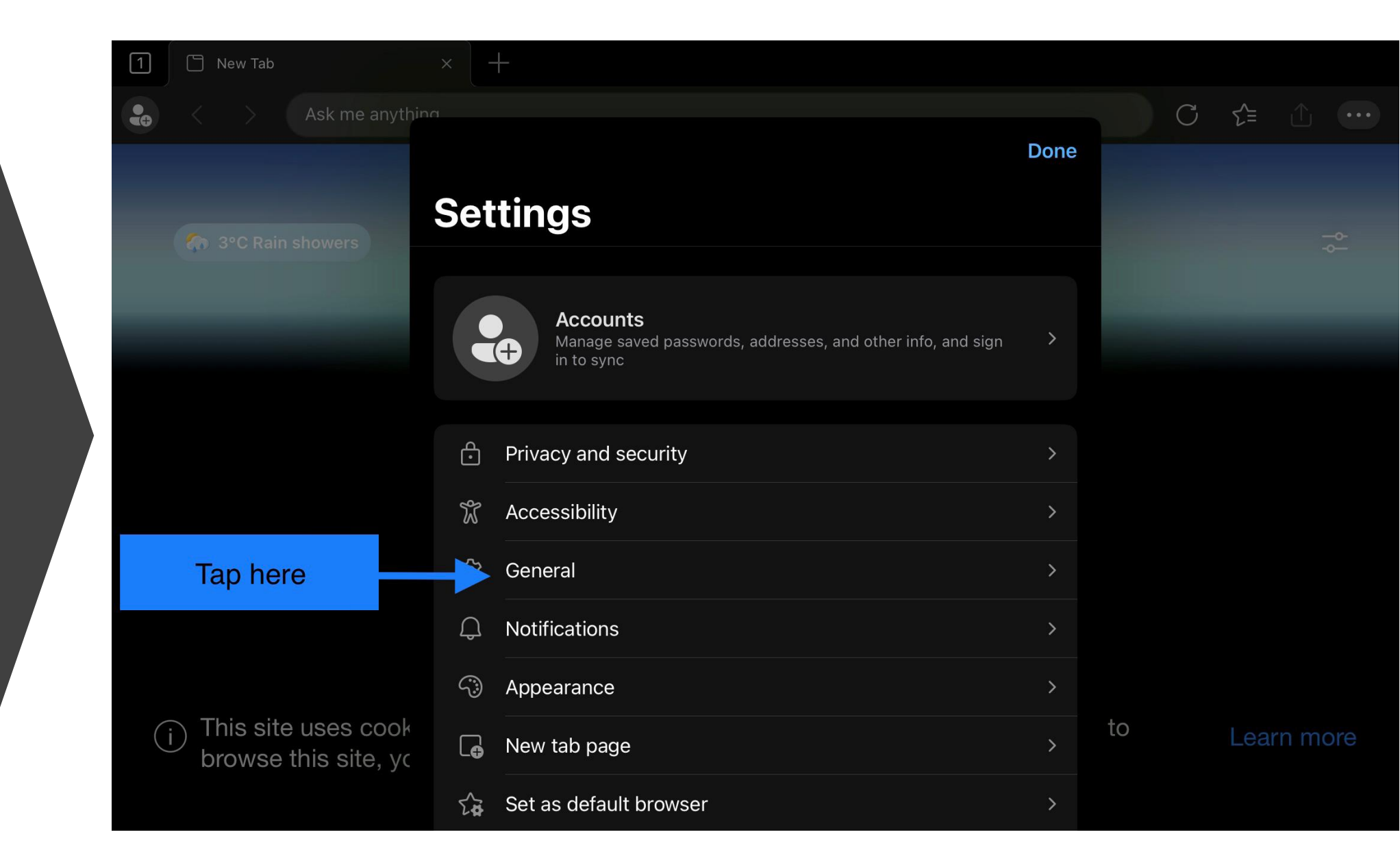

Tap to select search engine

| 1 New Tab                                       | × +                                                                                                    |         |        |    |       |          |
|-------------------------------------------------|----------------------------------------------------------------------------------------------------|---------|--------|----|-------|----------|
| Ask me anyt                                     |                                                                                                    |         |        | C  | ל≡    | <b>(</b> |
|                                                 | Settings                                                                                                    | General | Done   |    |       |          |
| Tap here                                        | Select search engine                                                                                               |         | Bing > |    |       | -¢-      |
|                                                 | Search history                                                                                                    |         | On >   |    |       |          |
|                                                 | Coupons                                                                                                    |         | On >   |    |       |          |
|                                                 |                                                                                                    |         |        |    |       |          |
|                                                 | Contextual search                                                                                                  |         |        |    |       |          |
|                                                 | Show a quick search panel below your selected text based on your context and the text selection with a single tap. |         |        |    |       |          |
|                                                 | Microsoft Translator                                                                                               |         | >      |    |       |          |
|                                                 |                                                                                                    |         |        |    |       |          |
|                                                 | Site display settings                                                                                              |         | >      |    |       |          |
| (i) This site uses cool<br>browse this site, ye | k<br>C BROWSING OPTIONS                                                                                            |         |        | to | Learr | n more   |
|                                                 | Continue browsing where I lef                                                                                      | ft off  | ~      |    |       |          |

Tap to change from Bing to Google

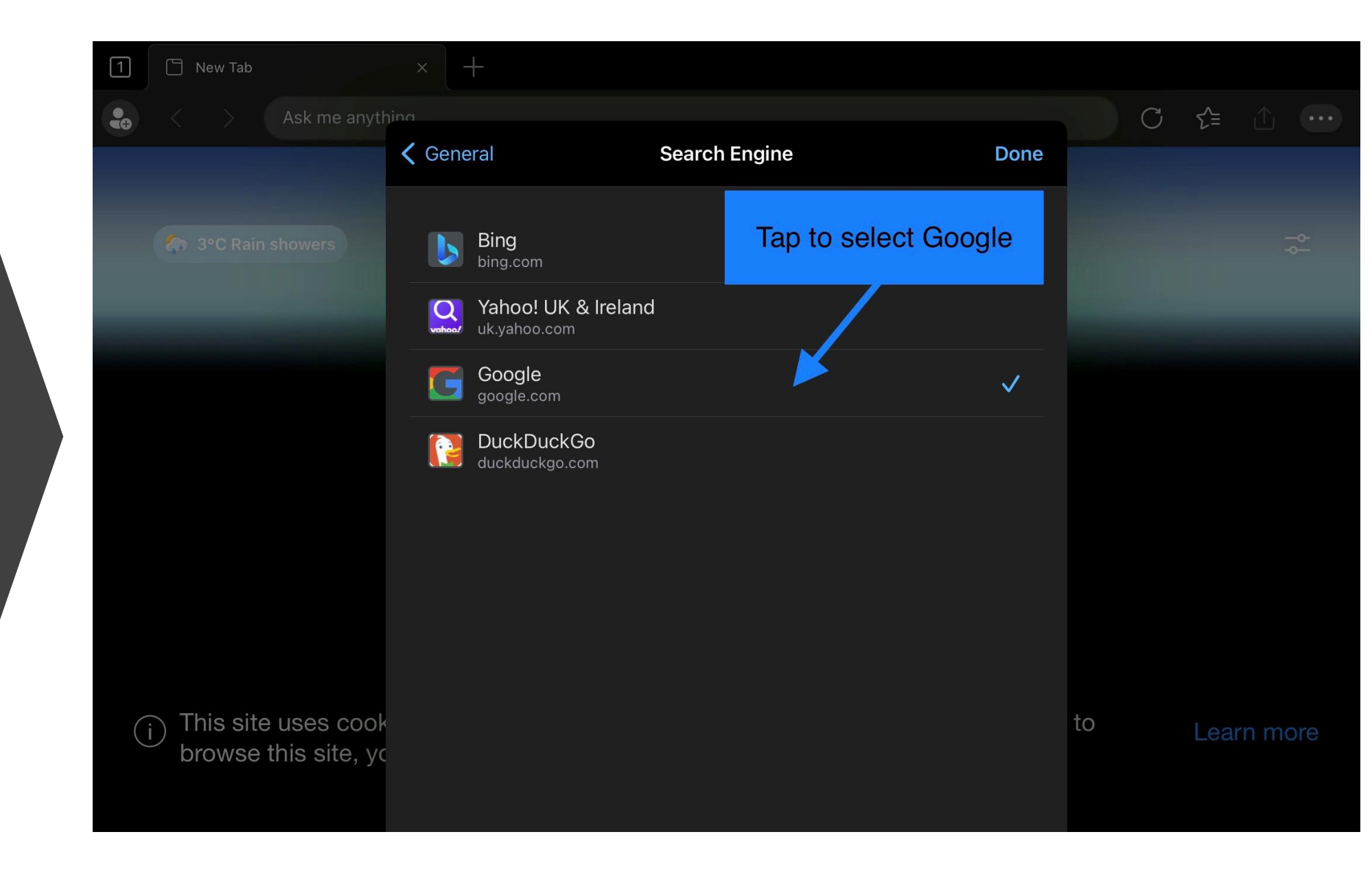

Return to contents

To add your Glow account in Egde

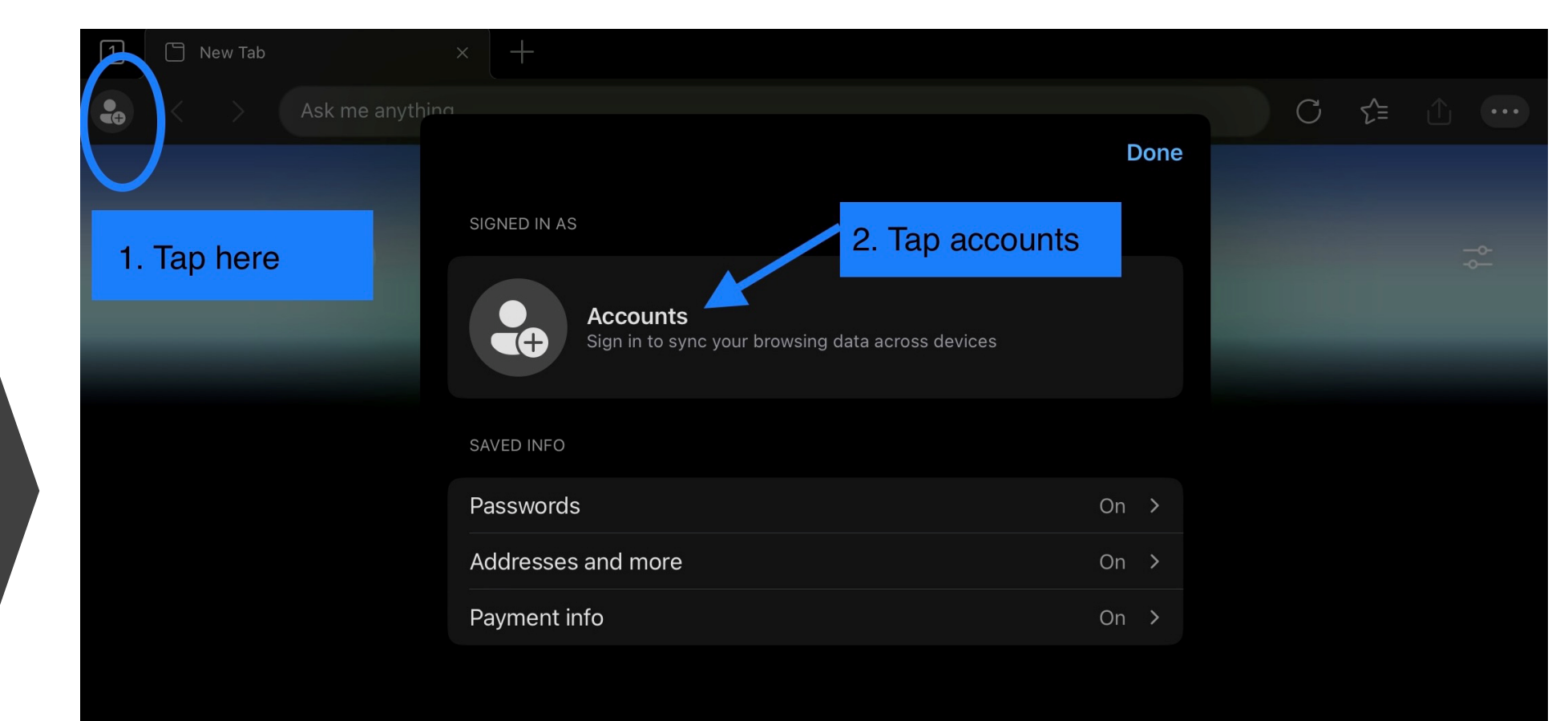

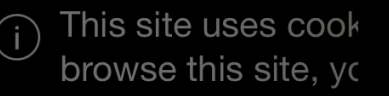

to

Add your Glow account here

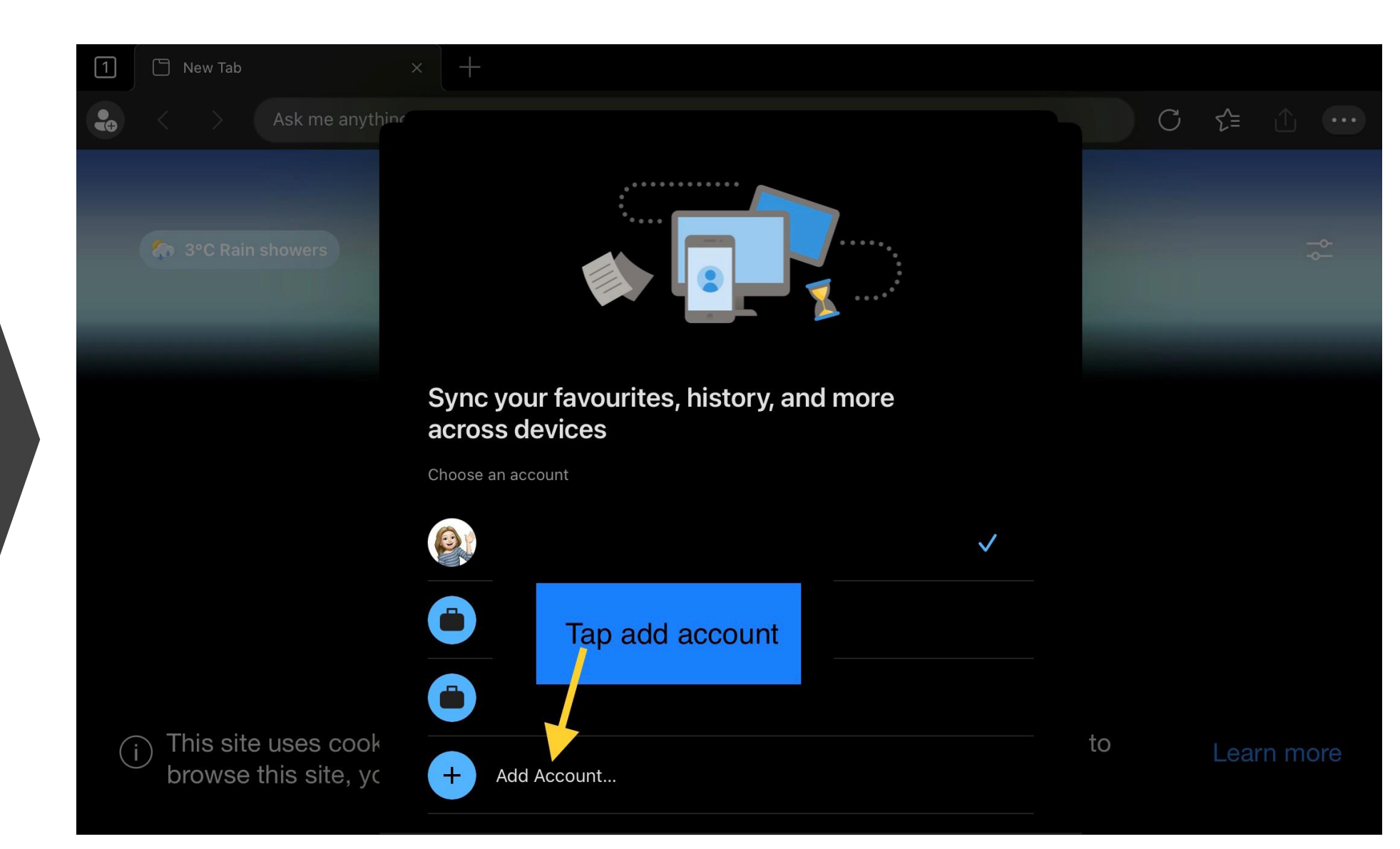

#### <u>ce123456789@glow.sch.uk</u> – ce then your SCN

Sign in with you Glow Email

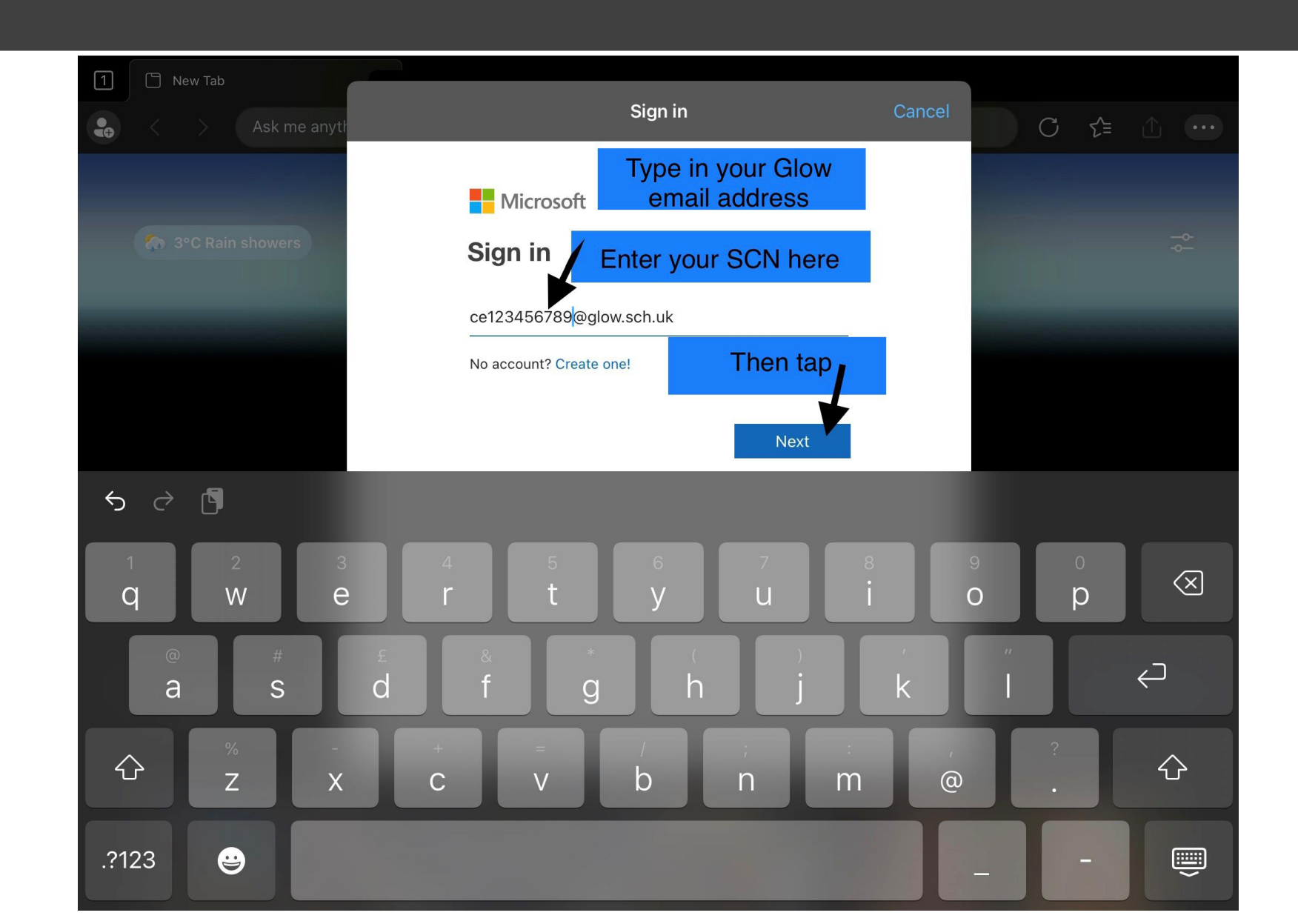

Your Glow password was emailed to you – find the e-Sgoil email in your school email account

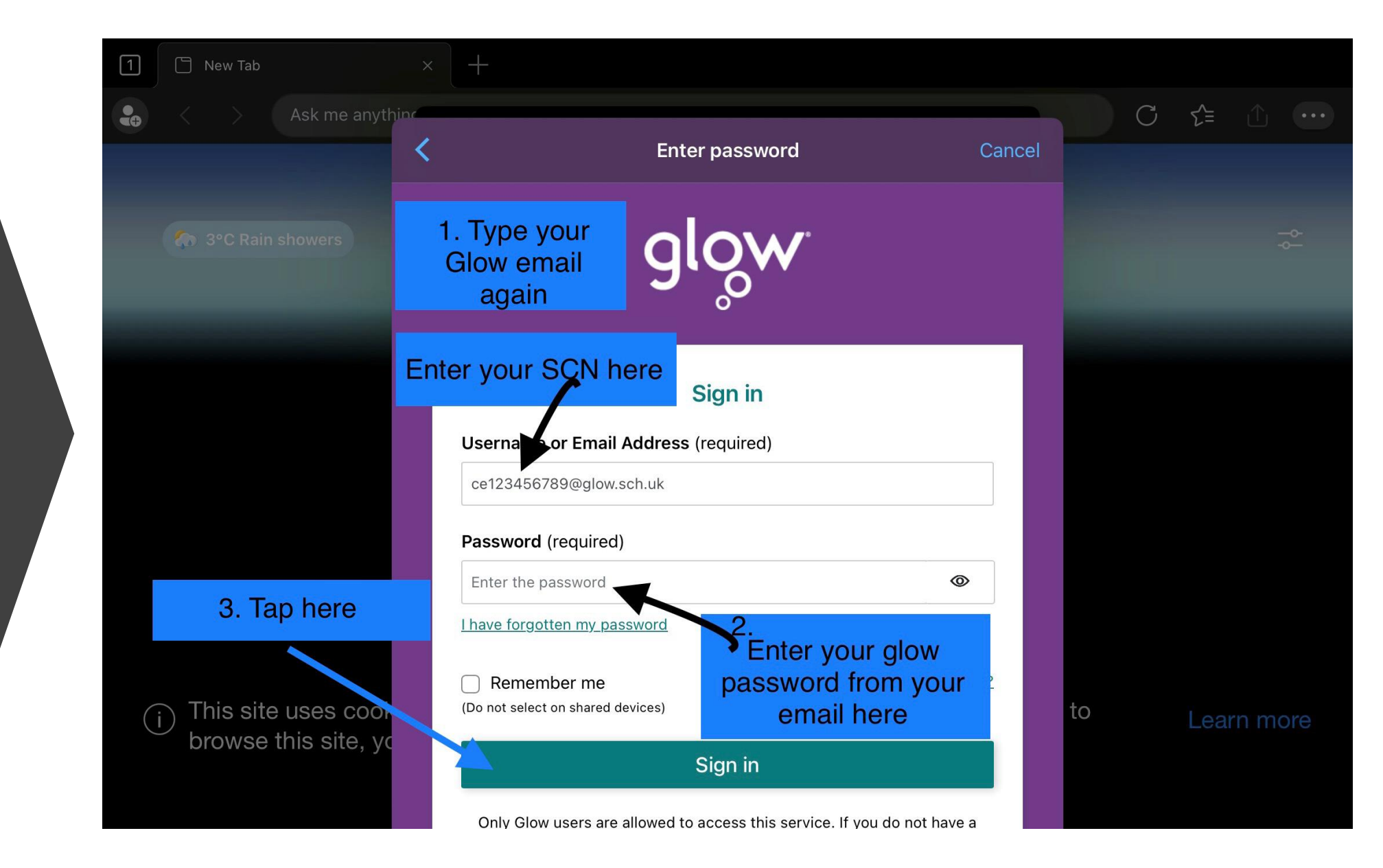

Return to contents

Scroll down the homepage to find e-Sgoil

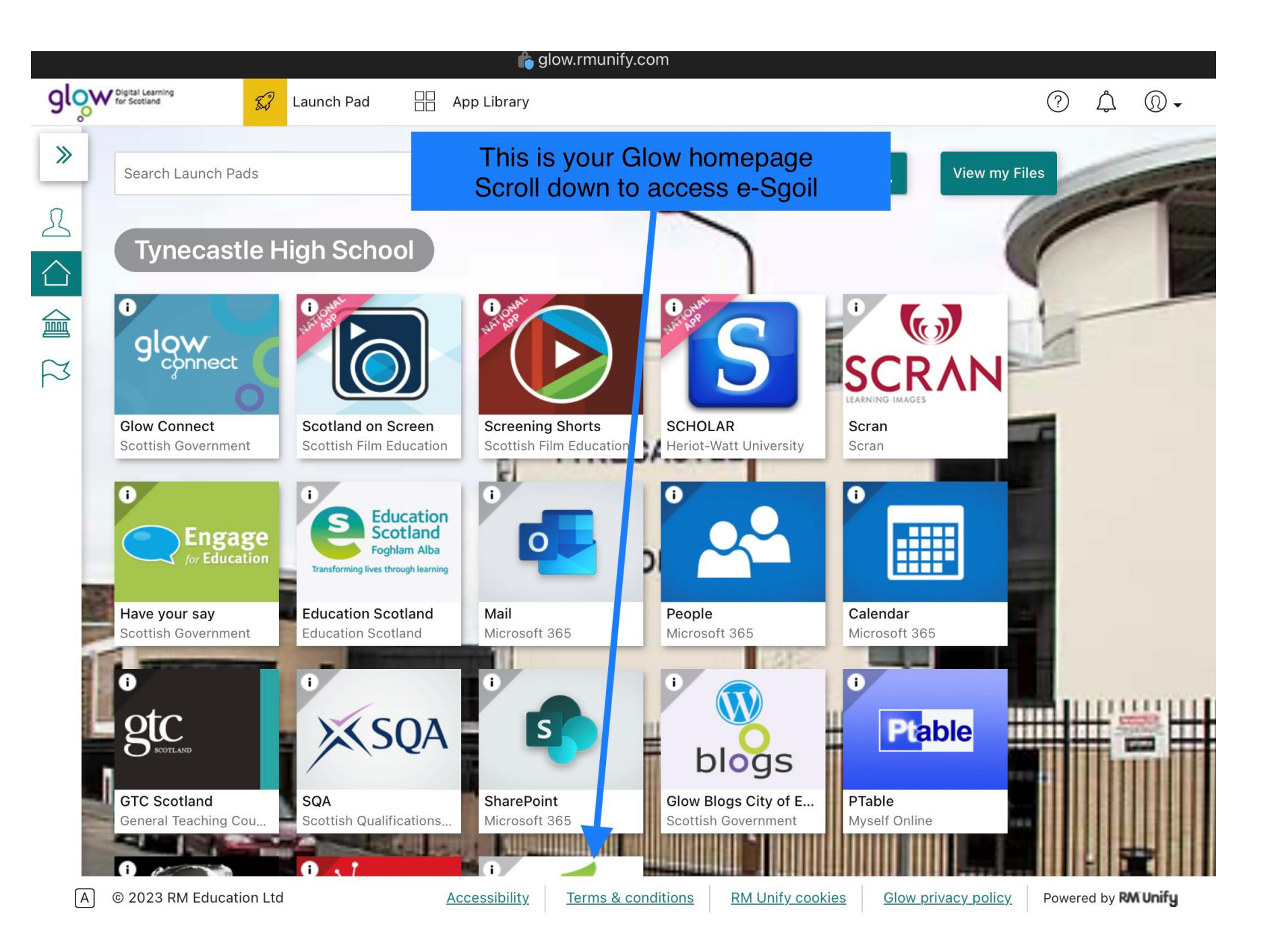

#### Tap e-Sgoil

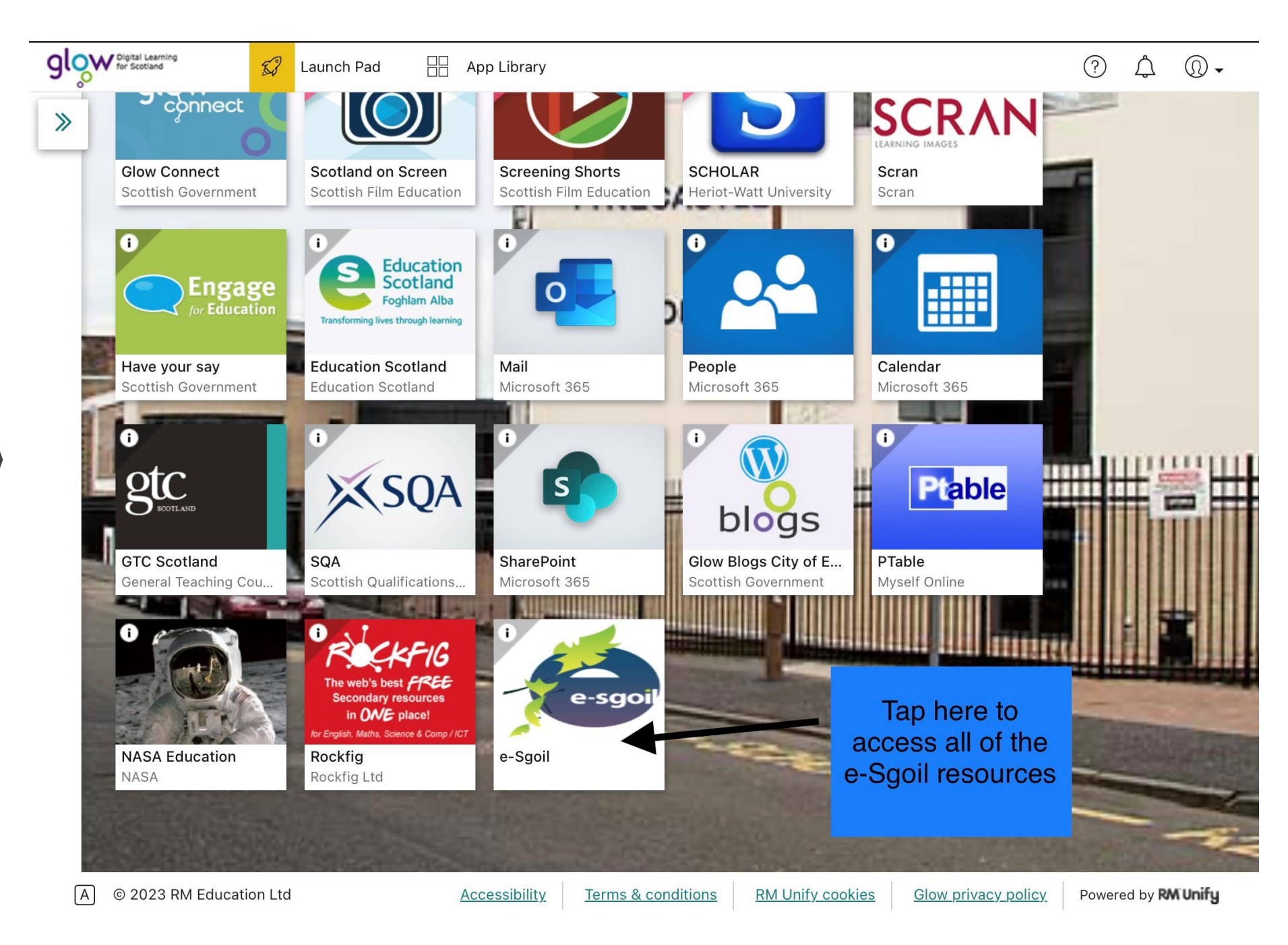

Scroll down to find Easter study

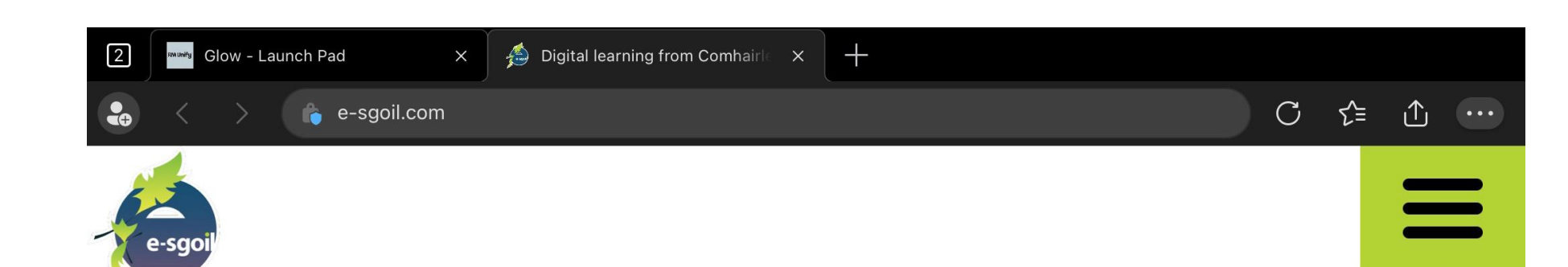

## E-SGOIL

This is the E-Sgoil home page Scroll down to find the Easter Revision info

# support for schools and learners

### Tap for webinar info

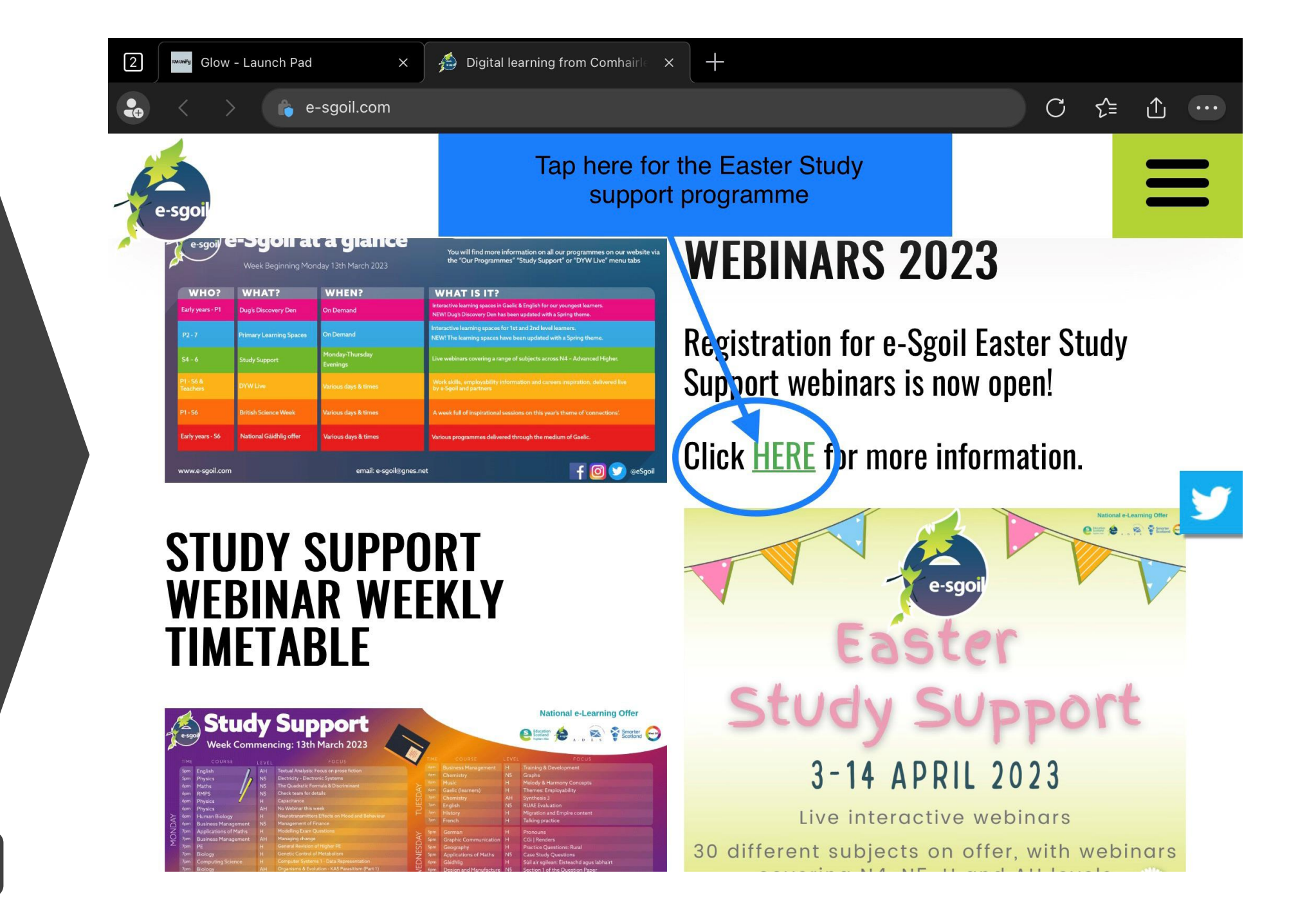

Scroll down

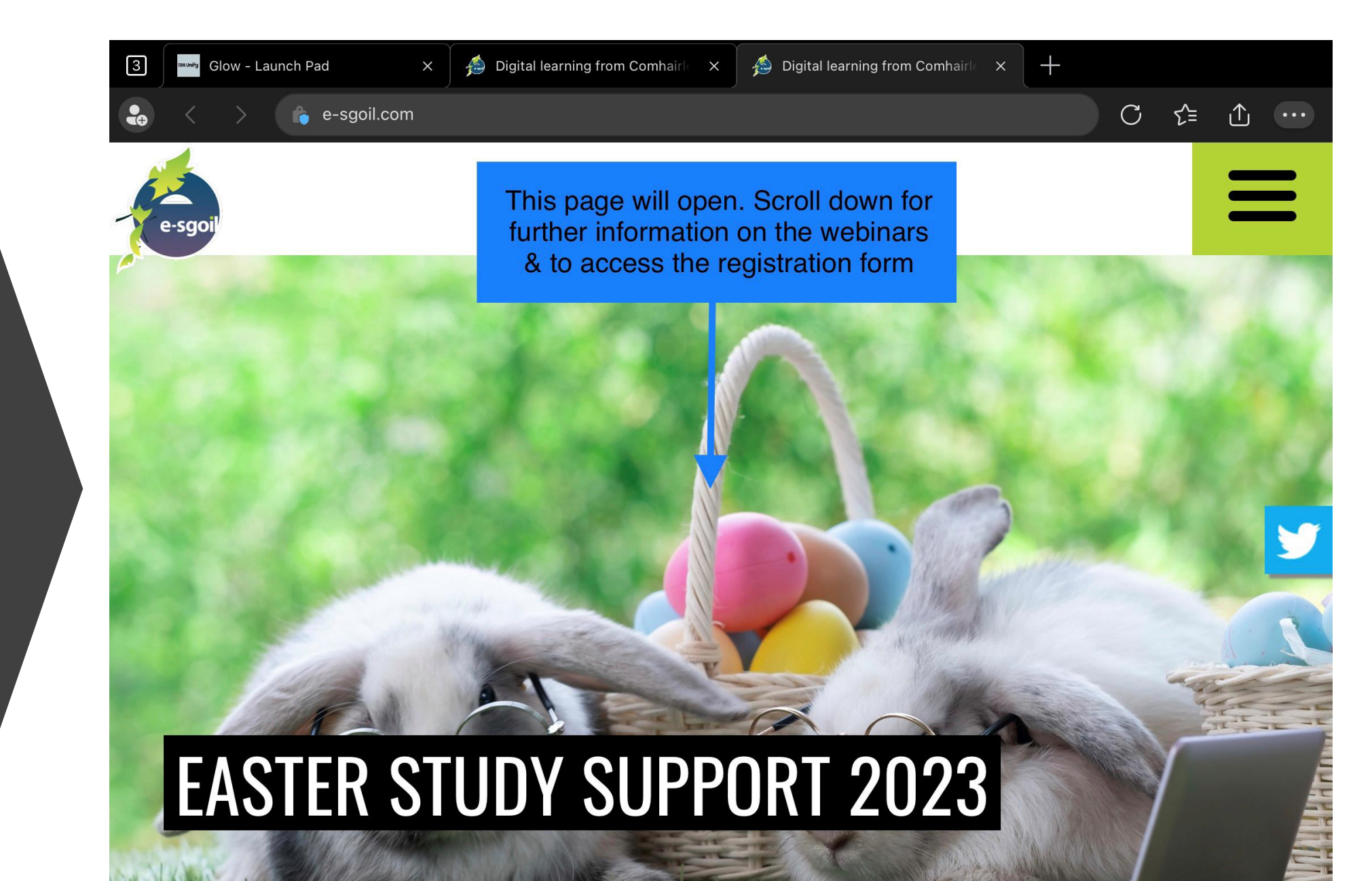

Tap to register

Tap here to register using Microsoft Forms. If you are directed to the Microsoft sign in e-sao page, follow the instructions for logging in with ....y UIUSIIUS. o tina the inaiviauai your glow email in steps 10 &11 e for that subject 3. Click on the link to the registration Form: select ADMIN & IT ACCOUNTING **ART & DESIGN** your webinars, complete the Form, and submit! APPLICATIONS OF MATHS BUSINESS MANAGEMENT BIOLOGY (Please note - if you already attend DESIGN & MANUFACTURE COMPUTING CHEMISTRY SCIENCE Evening Webinars, you need to register ENGINEERING ECONOMICS ENGLISH separately for Easter Study Support.) GÀIDHLIG GAELIC FRENCH GRAPHIC **CLICK HERE FOR THE** GEOGRAPHY GERMAN **REGISTRATION FORM** HUMAN **HEALTH & FOOD** TECHNOLOGY **ODERN STUDIES** MUSIC MATHS PRACTICAL PHYSICAL PHYSICS SPANISH

Further support and information can be found on the Thinglink below:

Return to contents

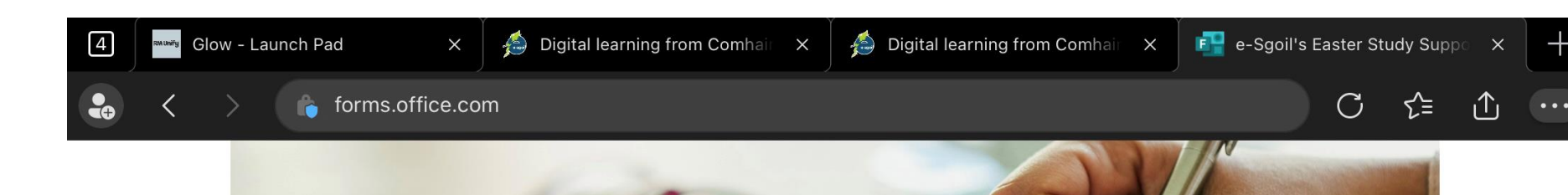

## Fill in the form

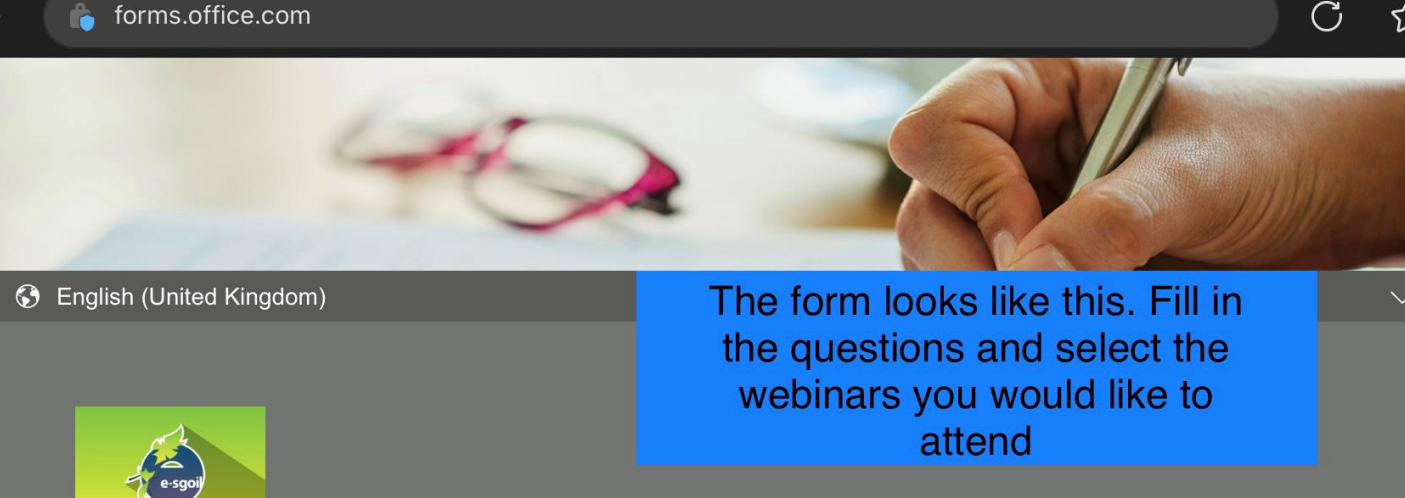

#### e-Sgoil's Easter Study Support Daytime Webinars 2023

From the 3rd of April 2023 e-Sgoil's Easter Study Support daytime webinars will run as per the advertised timetable available at <u>https://e-sgoil.com/easter-study-support-2023/</u>.

Please use this registration form to sign up to all of the webinars you plan to attend, however, to avoid any clashes please ensure that you have checked the timetable.

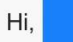

When you submit this form, the owner will see your name and email address.

\* Required

**Return to contents** 

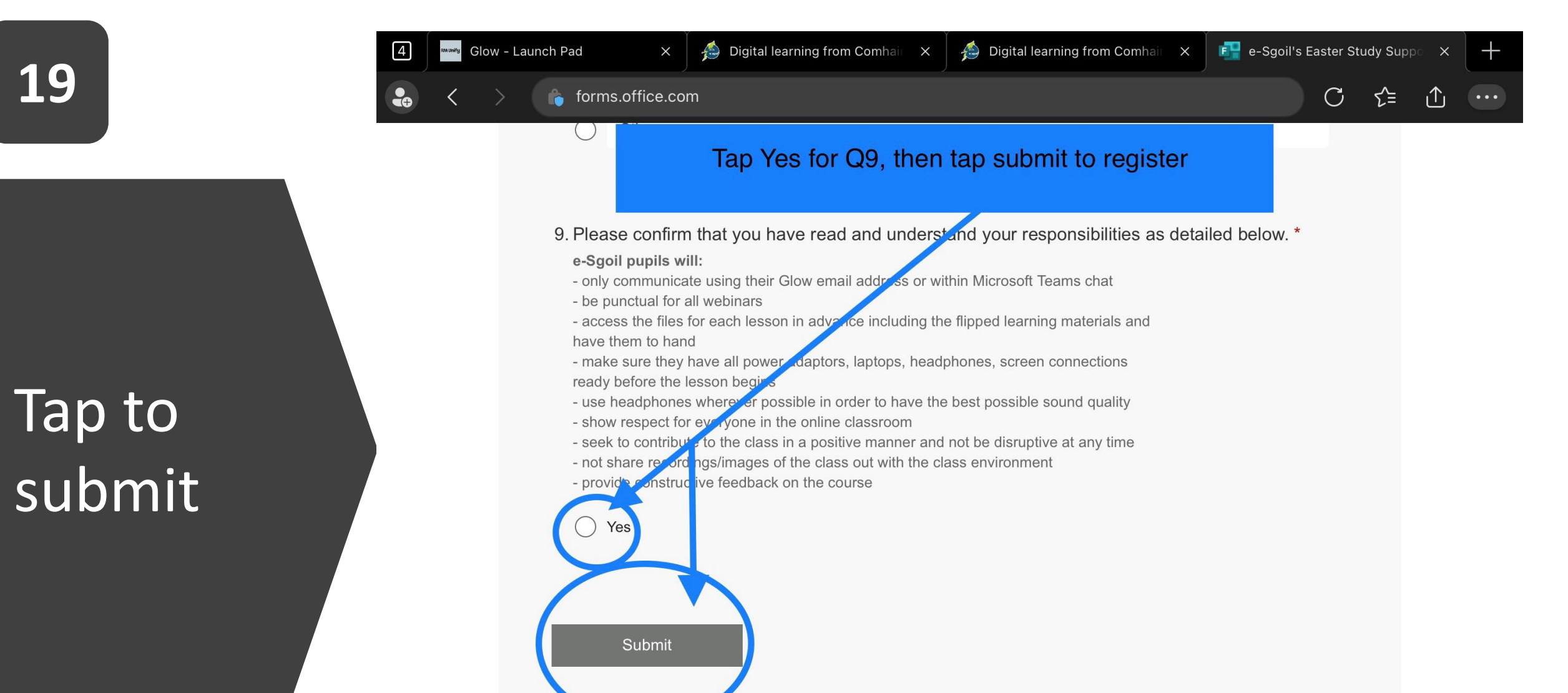

This content is created by the owner of the form. The data you submit will be sent to the form owner. Microsoft is not responsible for the privacy or security practices of its customers, including those of this form owner. Never give out your password.

Powered by Microsoft Forms | Privacy and cookies | Terms of use

Quick Links – copy & paste in Edge Glow log in page: https://glow.rmunify.com/

e-Sgoil home page: https://www.e-sgoil.com/

e-Sgoil Easter Study Page https://www.e-sgoil.com/easterstudy-support-2023/

e-Sgoil Easter Webinar registration Form: https://tinyurl.com/ESesweb